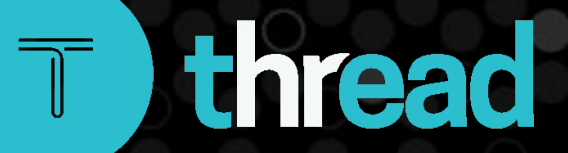

June 2021

# •Solved Open Enrollment

**Employee** Perspective

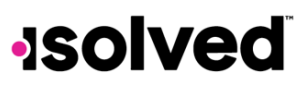

Open Enrollment from an Employee's Perspective

Help Docs

# **Table of Contents**

| Overview                                   | 3 |
|--------------------------------------------|---|
| Employee Self Service Benefit Enrollment   | 3 |
| Welcome                                    | 3 |
| Beneficiaries and Dependents               | ł |
| Health and Wellness                        | 5 |
| Current Benefits                           | 5 |
| Cost Analysis                              | 5 |
| Plan Selections                            | ò |
| Voluntary Life, Spouse Life and Child Life | 3 |
| Benefit Confirmation                       | 9 |

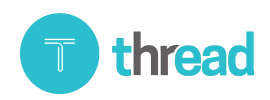

Open Enrollment from an Employee's Perspective

Help Docs

# Overview

This help topic goes over Open Enrollment from an employee's perspective.

### **Employee Self Service Benefit Enrollment**

- Log in to isolved using your Employee Self-Service login credentials.
- To access your enrollment, select Benefit Enrollment or Open Enrollment.
- Select the Next option on the blue action line to move through the enrollment screens.
- Any messages from your employer are displayed on the right-hand side of the screens.

### Welcome

| Benefit Enrollment                                                                                               |                                                                                                    |                                         | isolved University 🔯 Help 🕶                                                                                                    |
|----------------------------------------------------------------------------------------------------|----------------------------------------------------------------------------------------------------|-----------------------------------------|----------------------------------------------------------------------------------------------------|
| Next  Enrollment information Welcome Beneficiaries and Dependents Health and Wellness ③ Preview Current Benefits | Open Enrollment 2021<br>November 1, 2020 through June 30, 2021 (Incomplete)<br>Welcome to Benefits Enrollment<br>The Errollment Wizard will walk you through the following steps:<br>- enrolling underling information about your family<br>- errolling in benefits<br>After you are done with the wizard, this information will be sent to HR for approval. | (28 DAYS LEFT                           | Elected Benefit Costs ③<br>Per Pay   Per Month   Per Year<br>Medical PreTax<br>Dential PreTax<br>Vision<br>Vol Life EE<br>Vol Life SP<br>Vol Life CH                                     |
| Cost Analysis    Plan selections  Medical PreTax  Dental PreTax  Vision  Vol Life EE  Vol Life SP  Vol Life CH   | IMPORTANT NOTE:<br>At the end of the Enrollment Wizard you will be taken to the Confirmation page. You MUST click<br>the "Submit my Benefits" button for the information to be sent to HR for approval.<br>Documents<br>Acknowledge<br>Acknowledge                                                                                                    | Links<br>Primary Care Physician Listing | FSA.Medical           FSA.Medical           FSA.Medical           HSA           401(k)           CoPd Uffe         S0.00           CoPd STD         S0.12           Total         \$0.12 |
| FSA Medical FSA Dep Care HSA OT(K) COPd Life CoPd STD                                                            |                                                                                                    |                                         |                                                                                                    |
| (4) Final review<br>Review and submit                                                                            | N                                                                                                    |                                         |                                                                                                    |

- The **Welcome** screen displays helpful information such as the time frame of the enrollment period, how much time remaining to enroll, messages, documents and links from your employer.
- If a document is posted that requires acknowledgement, a red exclamation mark will appear next to the document name.
- Select the document name to review.
- Once reviewed, select Acknowledge, and if you certify that you have read and understand the content of the document, select OK.

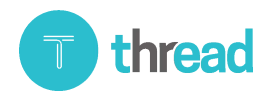

#### Open Enrollment from an Employee's Perspective

# Help Docs

### **Beneficiaries and Dependents**

| Benefit Enrollment                                                                                                    |                                                                                                    |                                                                                                    | isolved University 🔷 Help -                                                                                                    |
|----------------------------------------------------------------------------------------------------|----------------------------------------------------------------------------------------------------|----------------------------------------------------------------------------------------------------|----------------------------------------------------------------------------------------------------|
| ← Previous → Next                                                                                                    |                                                                                                    |                                                                                                    |                                                                                                    |
| Enrollment information Welcome Beneficiaries and Dependents Health and Wellness                                                                                                    | Open Enrollment 2021         November 1, 2020 through June 30, 2021 (Incomplete)         Beneficiaries and Dependents ③         +       Name       Relationship       Beneficiary | Dependent Birth Date                                                                                                    | 28 DAYSLEFT       Elected Benefit Costs ⑦         Per Pay       Per Month       Per Year         Medical PreTax       Dental PreTax                                                                                                |
| 2) Preview     Current Benefits     Cost Analysis     3) Plan selections     Medical PreTax     Dental PreTax     Vision     Vol Life EE     Vol Life EE     Vol Life CH     FSA Medical | Ceneral  *First Name: Jane Middle Name: *Last Name: Hopkins Prefix: Suffix:  Type *Relationship: Child G Dependent Disabled                                                       | Personal SSN: 123.45-6789 Birth Date: 1/1/2021 Gender: Female V Address Use employee address Street 12521 Em St Use employee address Street City: Thoton State: Colorado V | Volute EE           Volute SP           Volute CH           FSA Medical           FSA Dep Care           HSA           401(k)           CoPd Life         \$0.00           CoPd Life         \$0.12           Total         \$0.12 |
| FSA Dep Care HSA HSA                                                                                                    | Beneficiary Deceased                                                                                                    |                                                                                                    | Ş                                                                                                    |
| CoPd Life<br>CoPd STD                                                                                                    | Contact Home: Mobile: Office:                                                                                                    |                                                                                                    |                                                                                                    |
| Review and submit                                                                                                    | Email                                                                                                    | Save Cancel                                                                                                    |                                                                                                    |

- You can update or add beneficiaries/dependents so that you can attach them to your coverages as needed.
- If you have dependents/beneficiaries listed already, click on edit to update any information.

| Ope<br>Novem | en Enrollr<br>aber 1, 2020 thro | ment 202<br>pugh June 30, 2 | 21<br>2021 (Incom | plete     |            |      |        |  |  |  |  | <b>28</b> DA | YS LEFT |
|--------------|---------------------------------|-----------------------------|-------------------|-----------|------------|------|--------|--|--|--|--|--------------|---------|
| Bene         | ficiaries and                   | l Dependen                  | its 🕐             |           |            |      |        |  |  |  |  |              |         |
| +            | Name                            | Relationship                | Beneficiary       | Dependent | Birth Date |      |        |  |  |  |  |              |         |
|              | Jane Hopkins                    | Child                       |                   | <b>~</b>  | 01/01/2021 | Edit | Delete |  |  |  |  |              |         |
|              | Tina Hopkins                    | Spouse                      | ~                 |           | 01/01/1970 | Edit | Delete |  |  |  |  |              |         |

- To add a new dependent/beneficiary:
  - 1. Select the plus sign.
  - 2. Use the drop-down menu to select the Relationship type.
  - 3. Choose **Dependent** if they are eligible to participate in your benefit coverage.
  - 4. Choose Beneficiary if they may be selected as a beneficiary on applicable plans.
  - 5. Complete the remainder of the information, noting the required fields.

Note: To update the SSN or date of birth, use the Update SSN/Update Birth Date field. When you are done with all changes and select Update & Close, the SSN/Birth date will move into the appropriate field. If you do not have a social security number, please do not use a fake number as a place holder as this can cause issues for future reporting.

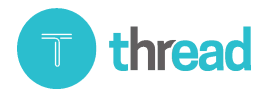

#### Open Enrollment from an Employee's Perspective

# Help Docs

### Health and Wellness

Note: This may not be an option on your employer's setup.

| Benefit Enrollment                                  |                                                                                                    | isolved University 🔯 Help                                 |
|-----------------------------------------------------|----------------------------------------------------------------------------------------------------|-----------------------------------------------------------|
| ← Previous → Next                                   |                                                                                                    |                                                           |
| Enrollment information     Weicome                  | Open Enrollment 2021<br>November 1, 2020 through June 30, 2021 (incomplete)                                                                                                    | Elected Benefit Costs ⑦<br>Per Pay   Per Month   Per Year |
| Beneficiaries and Dependents<br>Health and Wellness | Recard and real residual who should be designated as a tobacco user for insurance premium purposes. Any changes in tobacco use status is effective as of the later of the plan year benefit start date or the life event initiating this enrollment. | Medical PreTax<br>Dental PreTax<br>Vision                 |
| 2 Preview                                           | Name Relationship                                                                                                    | Vol Life EE                                               |
| Current Benefits                                    | Noah Hopkins Employee                                                                                                    | Vol Life SP<br>Vol Life CH                                |
| Cost Analysis                                       | Jane Hopkins Child                                                                                                    | FSA Medical                                               |
| ③ Plan selections                                   | Tina Hopkins Spouse                                                                                                    | FSA Dep Care<br>HSA<br>401(k)                             |
| Medical PreTax                                      |                                                                                                    | CoPd Life \$0.00                                          |
| Dental PreTax     Vision     Vision                 |                                                                                                    | CoPd STD         \$0.12           Total         \$0.12    |

• Select the contacts who are to bacco users.

# Current Benefits

This option may vary based on your employer's setup. You will find your current benefits listed here.

### Cost Analysis

| evious → Next               |                                                 |                     |                 |                   |                            |    |                |                       |         |
|-----------------------------|-------------------------------------------------|---------------------|-----------------|-------------------|----------------------------|----|----------------|-----------------------|---------|
| 1) Enrollment information   | Open Enrollment<br>November 1, 2020 through Jur | 2021 (Incom         | plete           |                   |                            |    | (28 DAYS LEFT) | Elected Benefit Cost  | s 💿     |
| Velcome                     | Orat Archivia                                   |                     |                 |                   |                            |    |                | Per Pay   Per Month   | Per Yea |
| eneficiaries and Dependents | Cost Analysis ()                                |                     |                 |                   |                            |    |                | Medical PreTax        |         |
| ealth and Wellness          | <ul> <li>Medical PreTax</li> </ul>              |                     |                 |                   |                            |    |                | Dental PreTax         |         |
| Decidence                   | Monthly deduction am                            | ounts are displayed | below.          |                   |                            |    |                | Vision<br>Vol Life EE |         |
| Preview                     | Plans                                           | EE ONLY             | EE+SP           | EE+CH(REN)        | EE+FAM                     |    |                | Vol Life SP           |         |
| rrent Benefits              | Med PPO                                         | \$0.00              | \$125.00        | \$200.00          | \$510.00                   |    |                | Vol Life CH           |         |
| st Analysis                 | Med HMO                                         | \$0.00              | \$100.00        | \$200.00          | \$300.00                   |    |                | FSA Medical           |         |
|                             | Med HDHP                                        | \$0.00              | \$100.00        | \$200.00          | \$300.00                   |    |                | FSA Dep Care          |         |
| ) Plan selections           | M Dontol BroTox                                 |                     |                 |                   |                            |    |                | HSA                   |         |
| Medical PreTax              | ✓ Dental PreTax                                 |                     |                 |                   |                            |    |                | 401(k)<br>CoPd Life   | 00      |
| Dental PreTax               | Monthly deduction am                            | ounts are displayed | below.          |                   |                            |    |                | CoPd STD              | \$0.    |
| Vision                      | Plans                                           | EE ONLY             | EE+SP           | EE+CH(REN)        | EE+FAM                     |    |                | Total                 | \$0.    |
| Voluite FF                  | Dent                                            | \$25.00             | \$50.00         | \$75.00           | \$100.00                   |    |                |                       |         |
| Vol Life CD                 | Malan                                           |                     |                 |                   |                            |    |                |                       |         |
| VOILLIE SP                  | ▼ VISION                                        |                     |                 |                   |                            |    |                |                       |         |
| VOI LITE CH                 | Monthly deduction am                            | ounts are displayed | below.          |                   |                            |    |                |                       |         |
| FSA Medical                 | Plans                                           | EE ONLY             | EE+SP           | EE+CH(REN)        | EE+FAM                     | 0  |                |                       |         |
| FSA Dep Care                | Vision                                          | \$0.00              | \$0.00          | \$0.00            | \$0.00                     | 63 |                |                       |         |
| HSA                         |                                                 |                     |                 |                   |                            |    |                |                       |         |
| 401(k)                      | Vol Life EE                                     |                     |                 |                   |                            |    |                |                       |         |
| CoPd Life                   | Based on individual rat                         | e factors, sample o | overage and mor | nthly deduction a | mounts are displayed below |    |                |                       |         |
| CoPd STD                    | Plans                                           | Sample Cov          | erage Amount    | EE ONLY           |                            |    |                |                       |         |
|                             | Voluntary Life EE                               | 10,000              |                 | \$4.50            |                            |    |                |                       |         |
| Final review                |                                                 | 20,000              |                 | \$9.00            |                            |    |                |                       |         |
| -                           |                                                 | 40,000              |                 | \$18.00           |                            |    |                |                       |         |
| eview and submit            |                                                 | 50,000              |                 | \$22.50           |                            |    |                |                       |         |
|                             |                                                 | 80.000              |                 | \$36.00           |                            |    |                |                       |         |
|                             |                                                 | 100,000             |                 | \$45.00           |                            |    |                |                       |         |
|                             |                                                 | 110,000             |                 | 040.50            |                            |    |                |                       |         |

- Displays the cost of coverages you are eligible to select.
- You can choose to view each plan individually or select Expand to view all your plans simultaneously.

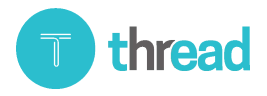

#### Open Enrollment from an Employee's Perspective

# Help Docs

#### **Plan Selections**

#### 401k

| Benefit Enrollment                                                                                                    |                                                                                                    | isolved University 🛛 🕸 Help                                                                                                    |
|----------------------------------------------------------------------------------------------------|----------------------------------------------------------------------------------------------------|----------------------------------------------------------------------------------------------------|
| ← Previous → Next                                                                                                    |                                                                                                    |                                                                                                    |
| Enrollment information Welcome Beneficiaries and Dependents Health and Wellness                                                                                                    | Open Enrollment 2021<br>November 1, 2020 through June 30, 2021 (incomplete)<br>401(k) ③<br>Plan selections                                                                                                    | Elected Benefit Costs ⑦<br>Per Pay   Per Month   Per Year<br>Medical PreTax \$235.38<br>Dential PreTax \$23.08                                                                                                    |
| <ul> <li>Preview</li> <li>Current Benefits</li> <li>Cost Analysis</li> <li>Plan selections</li> <li>Medical PreTax</li> <li>Dental PreTax</li> <li>Usion</li> <li>Viol Life EE</li> <li>Vol Life SP</li> <li>Vol Life CH</li> <li>FSA Medical</li> <li>FSA Dep Care</li> <li>HSA</li> <li>401(k)</li> <li>CoPd Life</li> <li>CoPd STD</li> </ul> | 401(k)<br>Guardian       Deselect         Plan Information <ul> <li>I have been informed of the option to make contributions to the 401(k) ('Plan') and I elect not to make</li> <li>the contributions to the Flam at this time.</li> <li>401(k) Roth Amount</li> <li>401(k) Roth Percent.</li> <li>401(k) Roth Percent</li> <li>401(k) Roth Percent</li> <li>401(k)</li></ul> | Vision         \$0.00           Vol Life EE         \$20.76           Vol Life SP         \$13.84           Vol Life CH         \$6.92           FSA Medical         Waived           FSA Dep Care         Waived           HSA         Waived           401(k)         \$90.00           CoPd STD         \$0.12           Total         \$390.10 |
| (4) Final review                                                                                                    |                                                                                                    |                                                                                                    |

- Select to contribute to the plan or waive.
- If selected, you must enter in a contribution amount and beneficiary designation and percentage. The beneficiary percentages must equal 100%.

### Company Paid Benefits

| Enrollment information                | Open Enrollment              | 2021              |                  |                 | 28 DAYS LEFT       | Elected Benefit Cost | s 🕜      |
|---------------------------------------|------------------------------|-------------------|------------------|-----------------|--------------------|----------------------|----------|
| Welcome                               | November 1, 2020 through Jun | e 30, 2021 (Incor | nplete           |                 |                    | Per Pay Per Month    | Per      |
| Reneficiaries and Dependents          | CoPd Life ⑦                  |                   |                  |                 |                    |                      |          |
| Health and Wellness                   | Plan selections              |                   |                  |                 |                    | Medical PreTax       | \$2      |
| ricular and Weiness                   | Than Sciections              |                   |                  |                 |                    | Vision               | 5        |
| 2 Preview                             | Co Pd Life                   |                   |                  |                 | Deselect           | Vol Life EE          | s        |
| Current Benefits                      | Guardian                     |                   |                  |                 |                    | Vol Life SP          | s        |
| Cost Analysis                         | Plan Information             |                   |                  |                 |                    | Vol Life CH          |          |
| o o o o o o o o o o o o o o o o o o o | *Coverage                    |                   |                  |                 |                    | FSA Medical          | N        |
| 3 Plan selections                     | EE ONLY                      |                   |                  |                 |                    | HSA                  | vi<br>vi |
| Medical PreTax                        | Per pay amount               |                   |                  |                 |                    | 401(k)               | s        |
| Dental PreTax                         | \$0.00                       |                   |                  |                 |                    | CoPd Life            |          |
| 2 Vision                              | Covered Participants         |                   |                  |                 |                    | CoPd STD             |          |
| ✓ Vol Life EE                         | Participant Name             | Covered           | Requested Amount | Actual Amount 🛕 | Age-reduced Amount | Iotai                | \$3      |
| Vol Life SP                           | Noan Hopkins                 |                   | 75,000           | 0               | Not applicable     |                      |          |
| Vol Life CH                           | Beneficiaries                |                   |                  |                 |                    |                      |          |
| FSA Medical                           | Tina Hopkins                 | Selected          | Primary<br>100   | Contingent      |                    |                      |          |
| FSA Dep Care                          |                              | -                 | · ·              |                 |                    |                      |          |
| S HSA                                 |                              |                   |                  |                 |                    |                      |          |
| ✓ 401(k)                              |                              |                   |                  |                 |                    |                      |          |
| CoPd Life                             |                              |                   |                  |                 |                    |                      |          |
| CoPd STD                              |                              |                   |                  |                 |                    |                      |          |
|                                       |                              |                   |                  |                 |                    |                      |          |

#### Open Enrollment from an Employee's Perspective

# Help Docs

- If your employer offers benefits such as company paid life insurance, you may not have an opportunity to waive the coverage.
- Select the coverage, and if available, enter beneficiary designation and percentage.

#### Medical, Dental and Vision

| Benefit Enrollment                                                                                   |                                                                                                    |                      | isolved University                                                                                              |
|----------------------------------------------------------------------------------------------------|----------------------------------------------------------------------------------------------------|----------------------|----------------------------------------------------------------------------------------------------|
| ← Previous → Next                                                                                    |                                                                                                    |                      |                                                                                                    |
| ① Enrollment information<br>Welcome<br>Beneficiaries and Dependents<br>Health and Wellness           | Open Enrollment 2021<br>November 1, 2020 through June 30, 2021 (Incomplete)<br>Medical PreTax ?<br>Plan selections | 28 DAYS LEFT         | Elected Benefit Costs ⑦<br>Per Pay   Per Month   Per Year<br>Medical PreTax \$235.38<br>Dental PreTax<br>Vision |
| 2 Preview<br>Current Benefits<br>Cost Analysis                                                       | Med PPO<br>BCBS<br>Plan Information<br>*Coverage                                                                   | Deselect             | Vol Life EE<br>Vol Life SP<br>Vol Life CH<br>FSA Medical<br>FSA Dep Care                                        |
| <ul> <li>3 Plan selections</li> <li>Medical PreTax</li> <li>Dental PreTax</li> <li>Vision</li> </ul> | EE ONLY EE+SP EE+CH(REN) EE+FAM<br>Per pay amount<br>\$235.38<br>Frequency<br>Covered Participants                 |                      | HSA<br>401(k)<br>CoPd Life \$0.00<br>CoPd STD \$0.12<br>Total \$235.50                                          |
| Vol Life EE<br>Vol Life SP<br>Vol Life CH<br>FSA Medical                                             | Participant Name Covered<br>Noah Hopkins<br>Tina Hopkins<br>Jane Hopkins<br>C                                      |                      | Messages<br>Summary of Benefits and ^<br>Plan Description                                                       |
| FSA Dep Care<br>HSA<br>401(k)                                                                        | Med HMO<br>BCBS                                                                                                    | Select Plan          | Please use the attached document and<br>link for more information.<br>Documents (1) Forms Links (1)             |
| CoPd STD  Final review                                                                               | Med HDHP<br>BCBS<br>Waive Coverage                                                                                 | Select Plan<br>Waive | Summary Plan Description (DOCX)                                                                                 |

- If you select **Coverage Waived**, you may be required to select a waive reason from the drop-down menu.
- Once on the waived screen, you can go back to the election screen by selecting the **Deselect** option.
- Select a plan using the Select Plan option and use the button to select the Coverage option.
- If you have dependents, they will be listed. Select the dependents you wish to add to the plan. Dependents can be selected based only on the coverage option you choose for example, if you choose employee + spouse, only your spouse can be selected.
- If you do not see your dependents listed, navigate back to **Beneficiaries and Dependents** and add needed. Remember to check the "dependent" box when adding dependents that will be added to your plans.

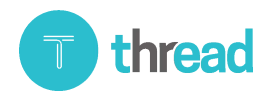

#### Open Enrollment from an Employee's Perspective

#### Help Docs

#### HSA/FSA

| Benefit Enrollment                                                                                                    |                                                                                                    | isolved University                                                                                                    |
|----------------------------------------------------------------------------------------------------|----------------------------------------------------------------------------------------------------|----------------------------------------------------------------------------------------------------|
| ← Previous → Next                                                                                                    |                                                                                                    |                                                                                                    |
| Enrollment information Welcome Beneficiaries and Dependents Health and Wellness                                                                                                    | Open Enrollment 2021<br>November 1, 2020 through June 30, 2021 (Incomplete)<br>FSA Medical ③<br>Plan selections                                                                                | Elected Benefit Costs (?)           Per Pay           Per Month           Per Year           Medical PreTax         \$235.38         Dental PreTax         \$235.08                                                                                                    |
| <ul> <li>2 Preview</li> <li>Current Benefits</li> <li>Cost Analysis</li> <li>3 Plan selections</li> <li>&gt; Medical PreTax</li> <li>&gt; Dental PreTax</li> <li>&gt; Vision</li> <li>&gt; Vol Life EE</li> <li>&gt; Vol Life SP</li> </ul> | FSA Medical 2021<br>Isolved<br>Plan Information<br>*Coverage<br>EE ONLY<br>Per pay amount<br>Sourced Participants<br>Participant Name<br>Noah Hopkins<br>Covered *Annual Target Amount<br>1500 | Usion         \$0.00           Deselect         Vol.Life EE         \$20.76           Vol.Life SP         \$13.84         Vol.Life SP         \$13.84           Vol.Life CH         \$6.92         FSA Medical         \$0.00           FSA Dep Care         HSA         401(k)         COP4 JTD         \$0.12           Total         \$300.10         \$300.10         \$300.10 |
| Voi Lite SP Voi Lite SP Voi Lite CH FSA Medical FSA Dep Care HSA 401(k) CoPd Life CoPd Life CoPd STD                                                                                                    | Waive Coverage                                                                                                    | Waive                                                                                                    |
| ④ Final review                                                                                                    |                                                                                                    | L2                                                                                                    |

- When electing HSA, you must select the level of coverage that matches the level of coverage selected for medical.
- Enter in the amount you would like to contribute under Amount Per Scheduled Pay or Annual Target Amount.
- Based on your company's configuration, you may receive a message that you are not eligible for the FSA since you enrolled in the HSA. Otherwise, you would have the option to enroll in the FSA.

#### Voluntary Life, Spouse Life and Child Life

| Enrollment information Welcome Beneficiaries and Dependents Health and Wellness                                                                                                    | Open Enrollment<br>November 1, 2020 through Jun<br>Vol Life EE ③<br>Plan selections                                                                                                    | 2021<br>1e 30, 2021 (Incom | iplete)                                        |                                    | <b>28</b> DAYS LEFT                              | Elected Benefit Cost     Per Pay   Per Month     Medical PreTax     Dental PreTax                                                            | ts ⑦<br>1   P<br>3 |
|----------------------------------------------------------------------------------------------------|----------------------------------------------------------------------------------------------------|----------------------------|------------------------------------------------|------------------------------------|--------------------------------------------------|----------------------------------------------------------------------------------------------------|--------------------|
| <ul> <li>② Preview</li> <li>Current Benefits</li> <li>Cost Analysis</li> <li>③ Plan selections</li> <li>✓ Medical PreTax</li> <li>✓ Dental PreTax</li> <li>✓ Vision</li> <li>Vol Life EF</li> <li>Vol Life SP</li> <li>Vol Life CH</li> <li>FSA Medical</li> <li>FSA Dep Care</li> </ul> | Voluntary Life EE<br>Guardian<br>Pian Information<br>*Coverage<br>EE ONLY<br>Par Day amount<br>\$0.00<br>Covered Participants<br>Participant Name<br>Noah Hopkins<br>Beneficiaries<br>Beneficiaries | Covered                    | *Requested Amount<br>100,000<br>Primary<br>100 | Actual Amount 🛕<br>0<br>Contingent | Deselect<br>Age-reduced Amount<br>Not applicable | Vision<br>Voi Life EE<br>Voi Life SP<br>Voi Life CH<br>FSA Medicai<br>FSA Dep Care<br>HSA<br>401(k)<br>CoPd Life<br>CoPd STD<br><b>Totai</b> | ţ                  |
| HSA<br>HSA<br>401(k)<br>✓ CoPd Life<br>✓ CoPd STD<br>④ Final review                                                                                                    | Waive Coverage                                                                                                    |                            |                                                |                                    | Waive                                            |                                                                                                    |                    |

#### Open Enrollment from an Employee's Perspective

- Help Docs
  - Your plan may be configured so that it will alert you if you select an amount over the guaranteed amount that would require evidence of insurability (EOI).
  - The message will include the amount your coverage is allowed up to until the EOI approval is obtained.
  - Select beneficiaries and /or those dependents covered by the related plan.

# Benefit Confirmation

| <ol> <li>Enrollment information</li> </ol> | Open Enrollment 2021 (Incomplete)                                                                                | Elected Benefit Cost        | t <b>s</b> ? |
|--------------------------------------------|----------------------------------------------------------------------------------------------------|-----------------------------|--------------|
| Welcome                                    |                                                                                                    | Per Pay   Per Month         | Per Year     |
| Beneficiaries and Dependents               | Review                                                                                                    | Medical PreTay              | 6005.0       |
| Health and Wellness                        | A ACTION DECINEED. There are autotacilize items that must be completed in order to submit this baseft availabent | Dental PreTax               | \$235.3      |
| _                                          | ACTION REQUIRED: There are outstanding items that must be completed in order to submit this benefit enrollment.  | Vision                      | \$0.0        |
| 2) Preview                                 | Provide deserved advected                                                                                        | Vol Life EE                 | \$20.7       |
| Current Benefits                           | Requires document acknowledgement                                                                                | Vol Life SP                 | \$13.8       |
| Cost Analysis                              | Guide for comparing benefits (book)                                                                              | Vol Life CH                 | \$6.9        |
| *                                          |                                                                                                    | FSA Medical<br>FSA Dep Care | Waive        |
| 3) Plan selections                         |                                                                                                    | HSA                         | Waive        |
| Medical PreTax                             |                                                                                                    | 401(k)                      | \$90.0       |
| Dental PreTay                              |                                                                                                    | CoPd Life                   | \$0.0        |
| Vision                                     |                                                                                                    | CoPd STD                    | \$0.1        |
| C Vallifa EE                               |                                                                                                    | Total                       | \$390.1      |
|                                            |                                                                                                    |                             |              |
| Voi Lite SP                                |                                                                                                    |                             |              |
| Vol Life CH                                |                                                                                                    |                             |              |
| FSA Medical                                |                                                                                                    |                             |              |
| 🖉 FSA Dep Care                             |                                                                                                    |                             |              |
|                                            |                                                                                                    |                             |              |
|                                            |                                                                                                    |                             |              |
| 🖉 CoPd Life                                |                                                                                                    |                             |              |
| 🖌 CoPd STD                                 |                                                                                                    |                             |              |
| 4 Final review                             |                                                                                                    |                             |              |
| T marrettett                               |                                                                                                    |                             |              |

- When you have finished making your benefit elections, the confirmation page will display. Be sure to read the important details in the **Action Required** message box.
- Scroll down to see a full list of your elections.
- Select Print icon at the top right of the page to print your elections.
- Select Submit My Benefits located in the Action Required message box when you are ready to complete your enrollment.
- A message will appear to ensure you reviewed and verified your elections and will remind you that a copy of the enrollment confirmation will be available to you in **Documents**.
- If you wish to submit your benefit elections, select OK. If you wish to go back, select Cancel.
- Once you submit, the **Enrollment Progress** message at the top right of the screen will show the date and time stamp of your submittal.
- You have the option to select Print Confirmation Statement.

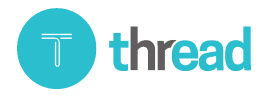

#### Open Enrollment from an Employee's Perspective

# Help Docs

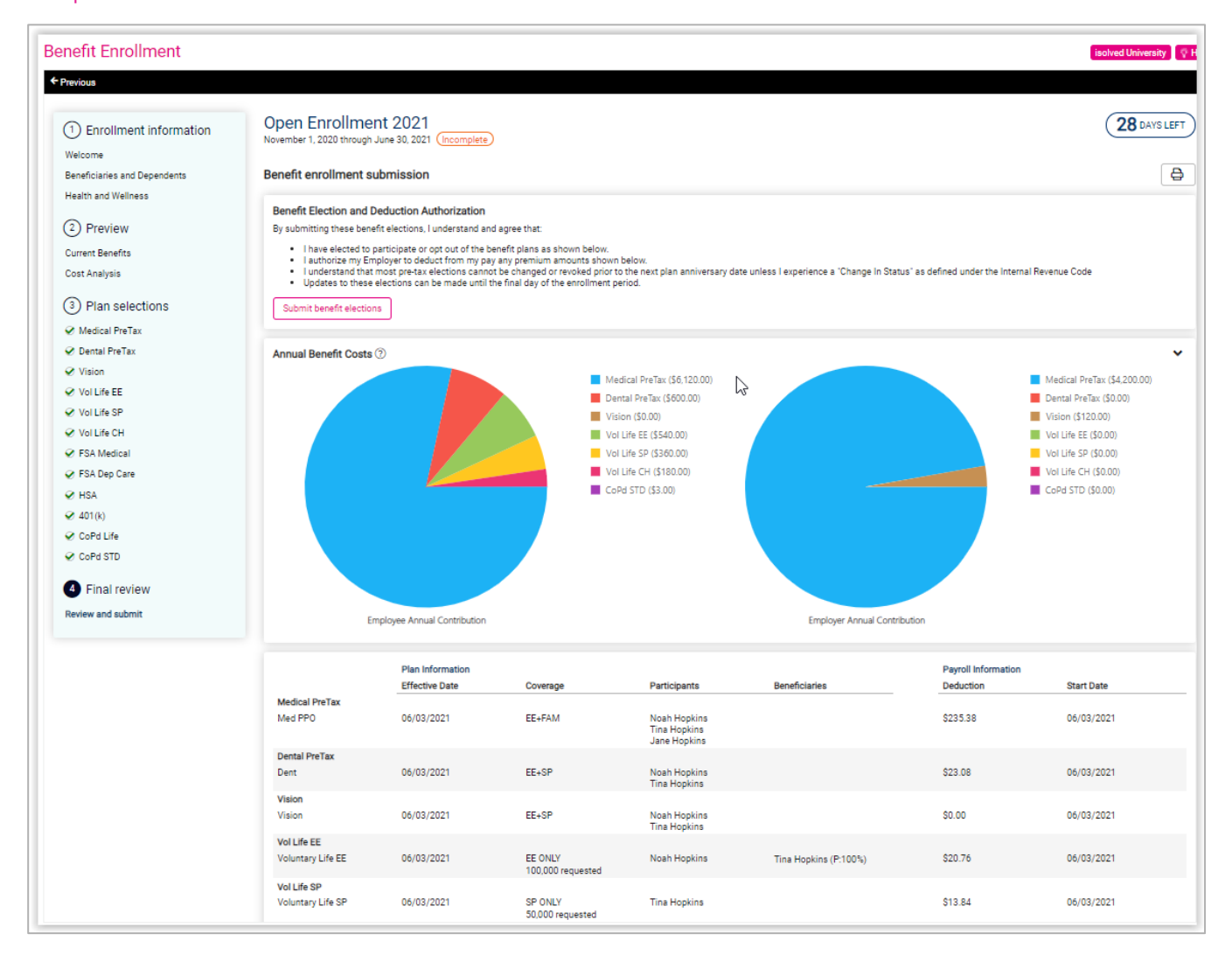

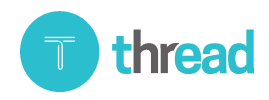